# **SDA 5500 Forward Sweep Setup Part 1**

The following procedure is a installation on how to install an SDA 5500 into a headend with the proper levels for sweeping the network in the Guard band of SC-QAMs and the OFDM carriers for sweep.

NOTE: Some of these settings may be tighter than original installation specification do to this type of setup and to minimize possible corruption of carriers.

NOTE: It is possible that Sweep insertion points may cause pre and post errors due to sweep insertion into Guard Band

#### Prerequisite

#### System Requirements

SDA 5500 Firmware at least 3.2 ONX-630

### **Headend Installation Diagram**

- Install SDA 5500
  - Test input level with ONX Channel Check
  - Verify QAM and OFDM levels with ONX are about 0 to 4 dBmV +/- 1 dB overall flatness

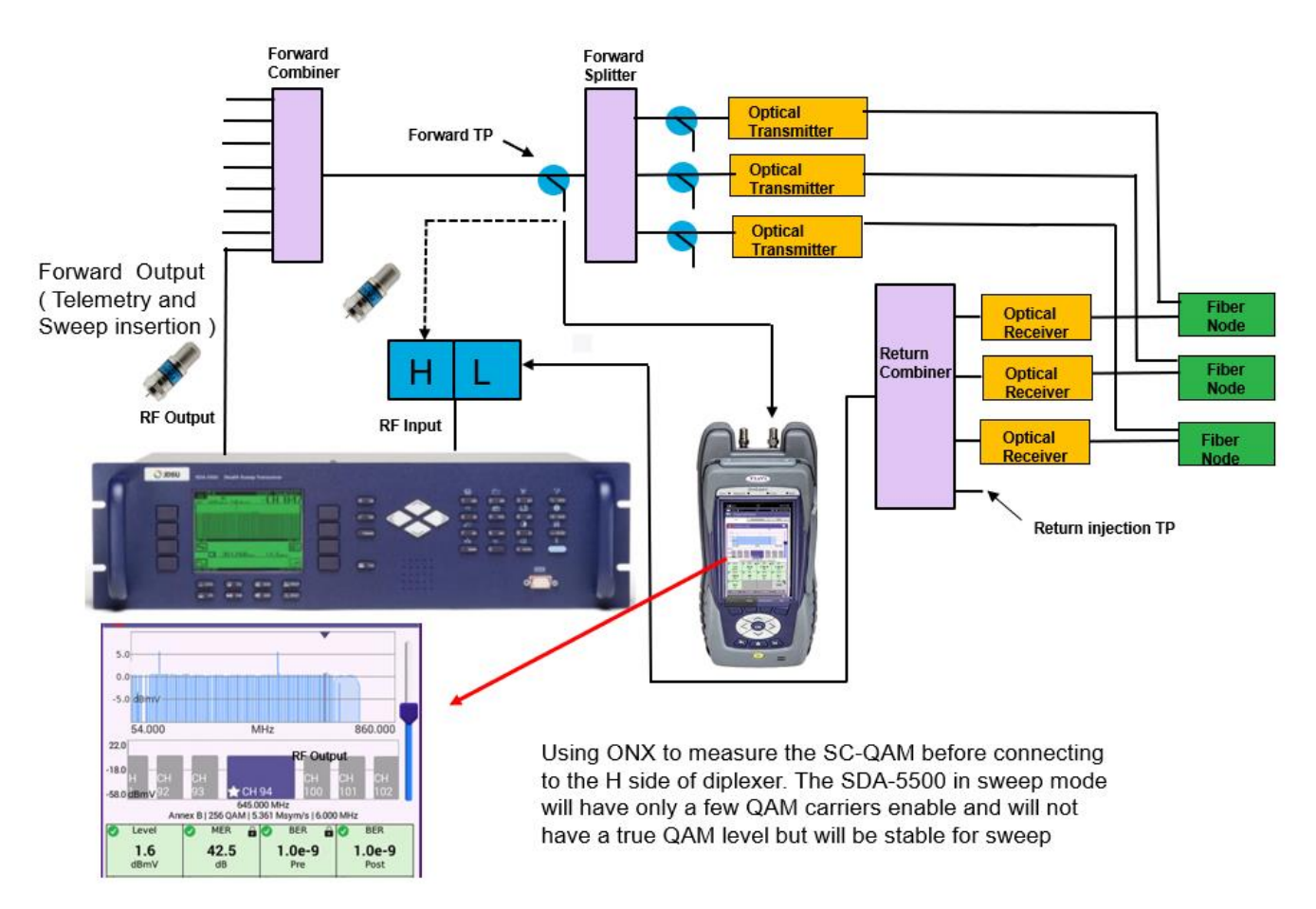

Figure 1: SDA 5500 Installation

Building a Channel Plan Step 1: Get a copy of Channel plan. **Note**: Channel 2 and OFDM and the Guard band frequencies to the highest SC-QAM. Example: Ch2 57 MHZ, OFDM 672 to 756 MHz, Guard band in MHz 54, 60, 63, 66, 72.....

#### Your OFDM Carrier may be different

**Note 2**: Remove RF input to the SDA, (this is not typical but will speed up the process of getting sweep points into the SDA)

**Step 2**: Press Function Key then Configure "3" then enter on SDA 5500 then select Channel Plan

Step 3: Build Channel Plan

**Step 4:** Enter a name for Channel plan. Use the keypad on front of meter

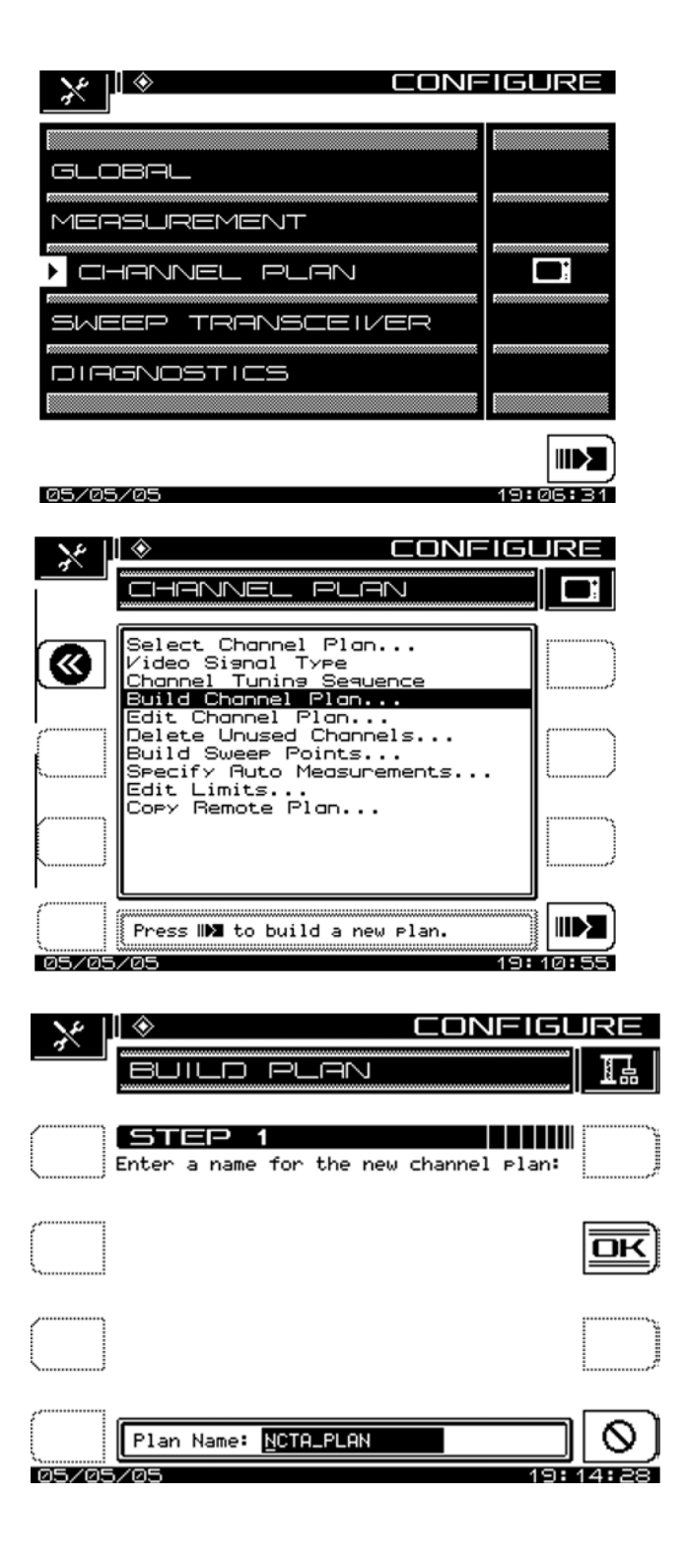

Step 5: Use the base plan NCTA.

Note: the input of SDA should be disconnected at this time. This is a guide to get sweep points into it.

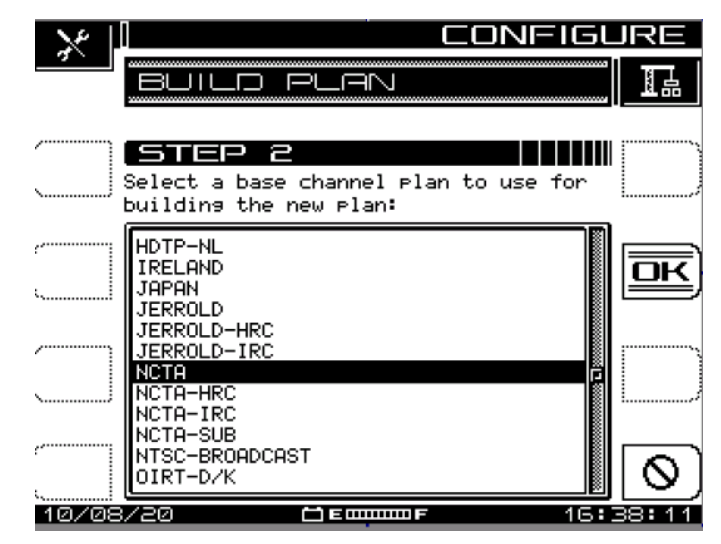

### **Step 6:** Use the frequency that best frequency for your system. Typical 860 MHZ

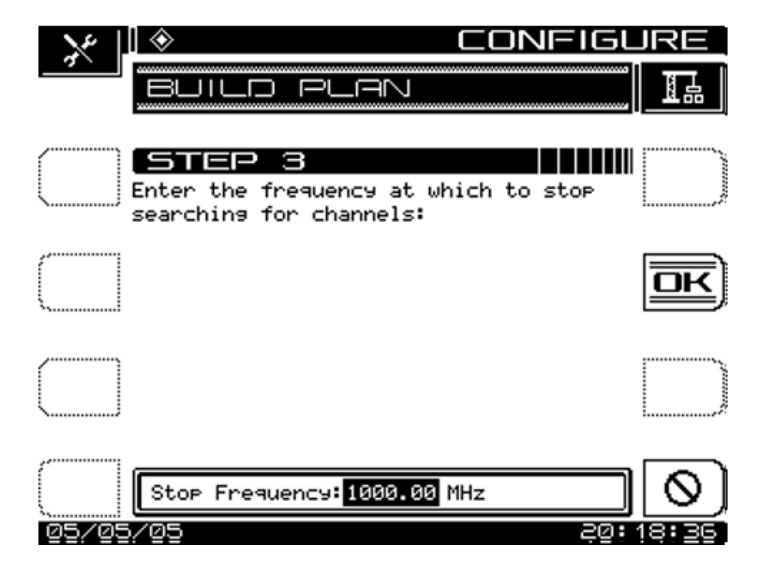

**Step 7:** The unit is building the plan.

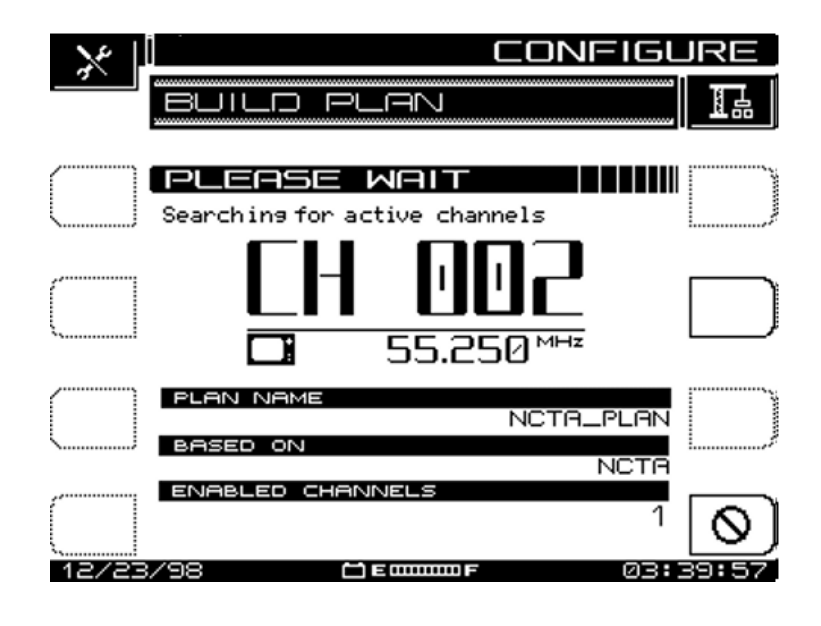

Step 8: The Channel plan has been built.

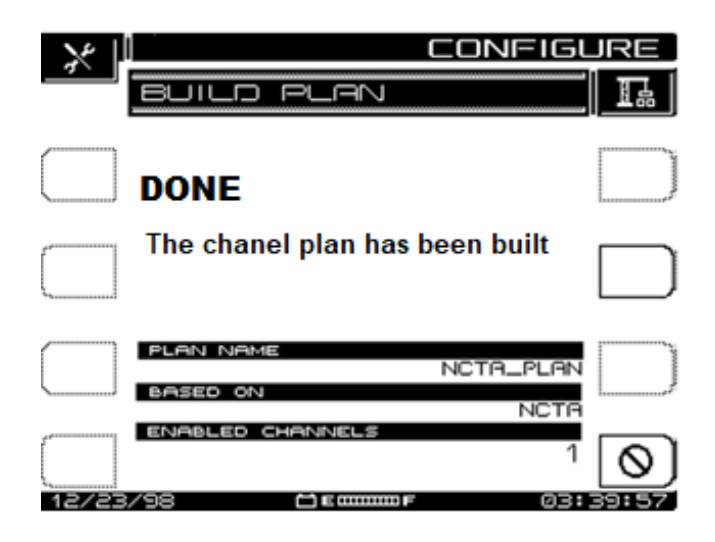

#### Step 9: Build sweep Points

Note: the points will be built at the typical Analog channel. You will need to change the frequency to the Guard band in step 15

| × .      |                                                                                           | JRE   |
|----------|-------------------------------------------------------------------------------------------|-------|
|          | CHANNEL PLAN                                                                              |       |
|          |                                                                                           | 1     |
| <b>(</b> | Select Channel Plan<br>Video Signal Type<br>Channel Tuning Sequence<br>Build Channel Plan |       |
| (        | Edit Channel Plan<br>Delete Unused Channels<br>Build Sweep Points                         |       |
| ·        | Specity Huto Measurements<br>Edit Limits<br>Copy Remote Plan                              | ·/    |
|          |                                                                                           |       |
|          | Press 🍽 to build sweep points.                                                            |       |
| 05/05    | /05 20:                                                                                   | 49:06 |

#### **Step 10:** Build 1 sweep point per channel This step just builds point where there were no channels found

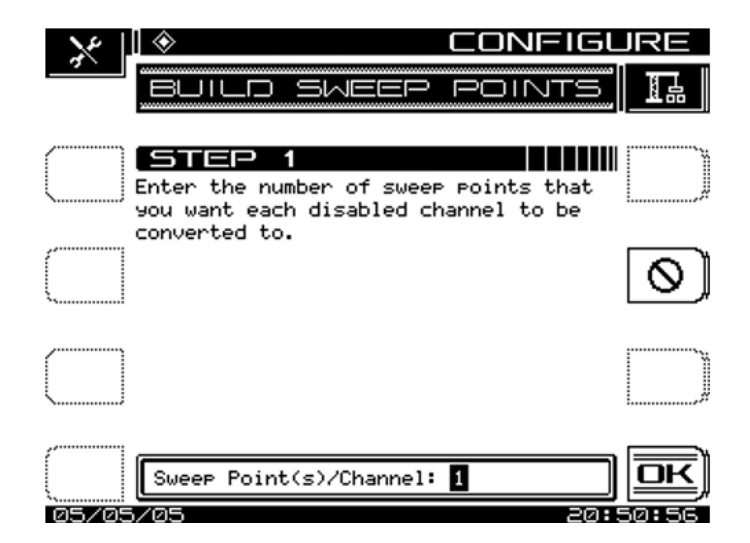

**Step 11:** Turns no active carriers into sweep injections.

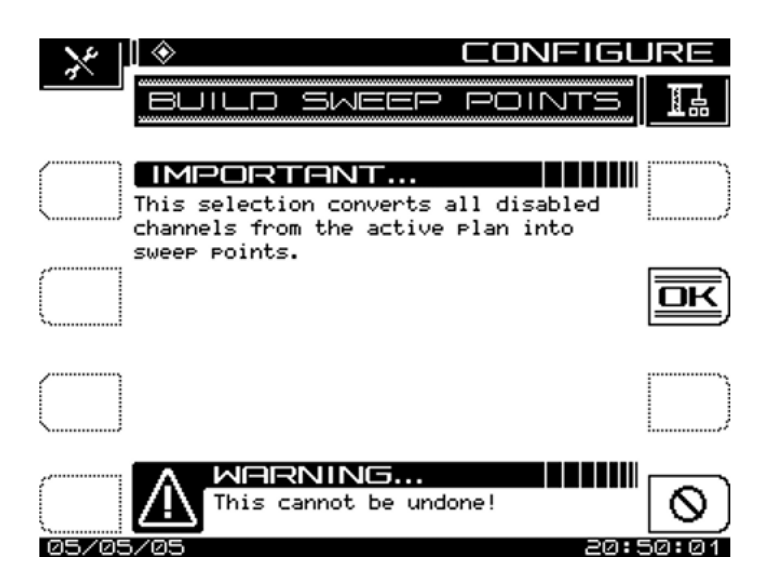

**Step 12:** Build 1 sweep point per channel This step just builds point where there were no channels found

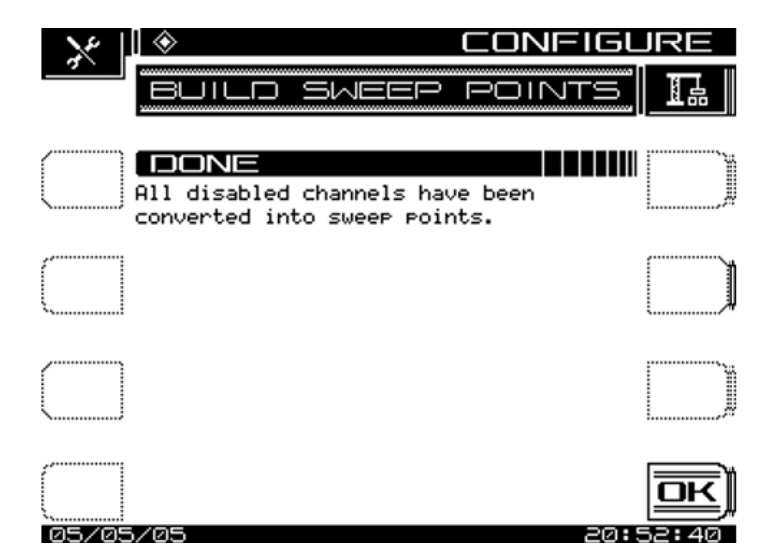

Step 13: Editing the channel plan

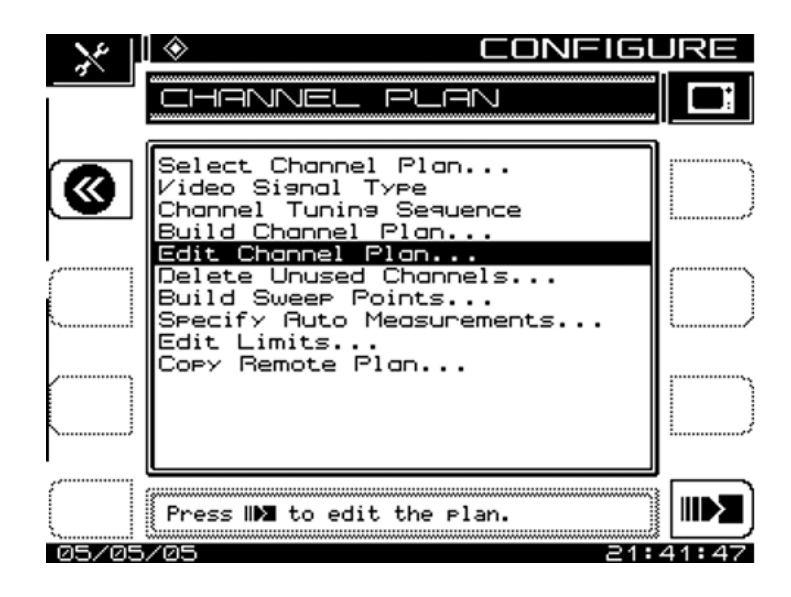

Step 14: Edit TV carriers CHN 2

Press

| n |     |
|---|-----|
| u | L 8 |
|   |     |

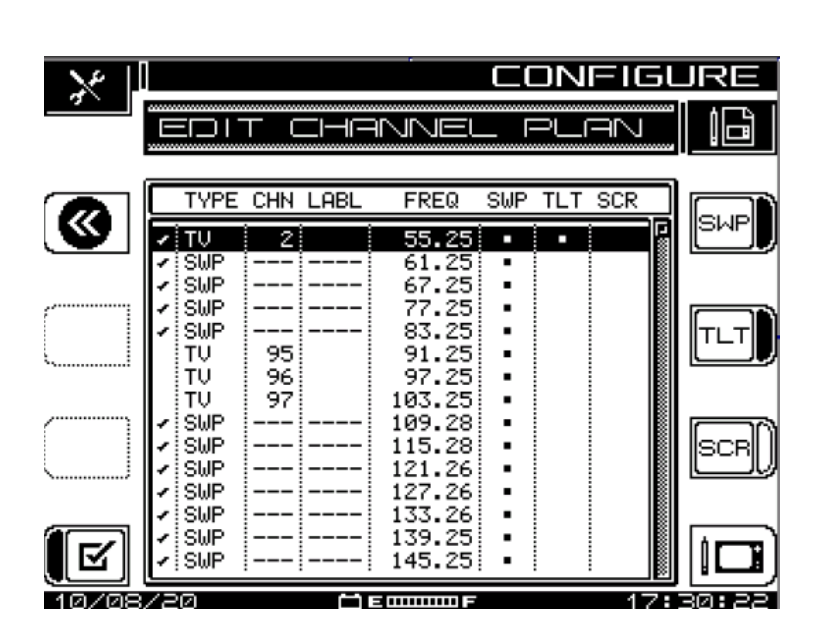

**Step 15A:** This step is to change TV Carrier to QAM digital Stream.

You must also do this for your OFDM carrier Every 6 MHz. Example: 96 OFDM will be measured 17 points (Note: Do not add sweep points under the OFDM carrier!)

You will also edit the SWP channel to reflect the guard band frequencies

**Step 15B:** Edit QAM carrier and OFDM in 6 MHz increments

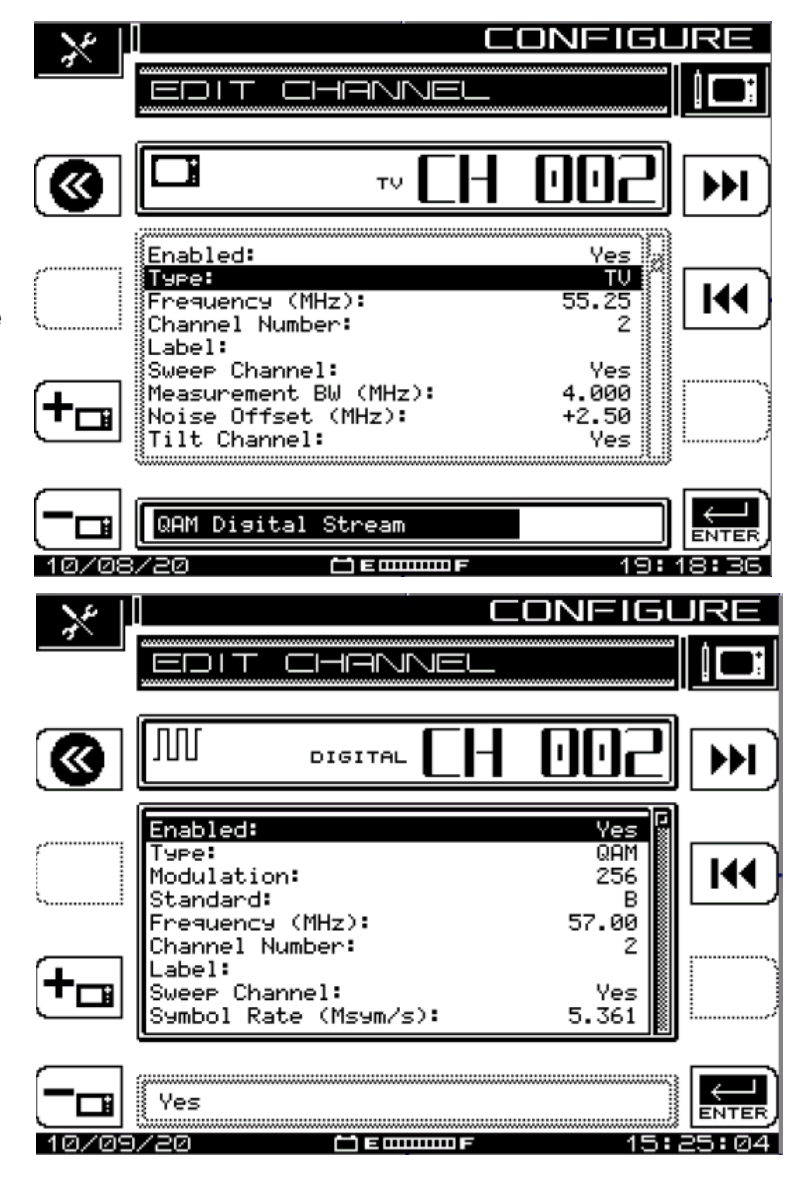

**Step 15C:** You will change the frequency to the guard band

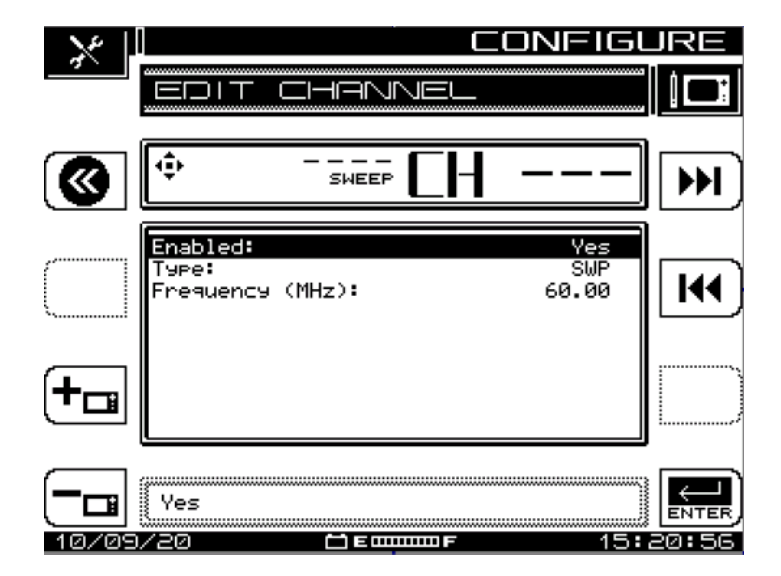

**Step 16:** After editing this what your Channel plan should look like for a typical NCTA channel plan

Note: Sweep point carriers at 197.87 must be deleted. This will cause problems and cannot be set to 198.00

**Step 17:** Telemetry setup in from the Configure Screen

| $\times$    | ) <b>(</b>                    | JRE     |                                  |         |       |              |  |
|-------------|-------------------------------|---------|----------------------------------|---------|-------|--------------|--|
| <u> </u>    |                               |         | NNEL                             | _ PL    |       |              |  |
|             | TYPE C                        | HN LABL | FREQ                             | SWP TL1 | r scr | SWP          |  |
|             | ✓ SWP -<br>✓ SWP -<br>✓ SWP - |         | 60.00<br>66.00<br>72.00<br>76.00 |         |       |              |  |
|             | SWP -<br>SWP -<br>SWP -       |         | 82.00<br>88.00<br>93.00          |         |       |              |  |
|             | ✓ SWP -<br>✓ SWP -<br>✓ SWP - |         | 102.00<br>108.00<br>114.00       |         |       | (scr))       |  |
| R           | SWP -                         |         | 120.00<br>126.00<br>132.00       |         |       |              |  |
| 10/08       | /20                           | Ē       | F                                |         |       | 47:43<br>IRE |  |
| *           | • •                           |         |                                  |         |       |              |  |
| GLC         | DEAL                          |         |                                  |         |       |              |  |
| MERSUREMENT |                               |         |                                  |         |       |              |  |
|             |                               | . PLF   | N I                              |         |       |              |  |
| ) Si        | VEEP                          | TRAN    | ISCE                             | IVEF    | 2     | <u> &gt;</u> |  |
|             | GNOS.                         | TICS    |                                  |         |       |              |  |
|             |                               |         |                                  |         |       |              |  |
| 05/05       | 5/05                          |         |                                  |         | 21:   | M1:M7        |  |

**Step 18:** Set Sweep Mode to Transmit SDA Compatible)

Step 19: Set Telemetry frequency

SWEEP TRANSCEIVER Sweer Mode  $\bigotimes$ Telemetry Forward Frequency Forward Telemetry Level Forward Sweep Insertion Level Include Audio Carriers Enable Reverse Sweep Enable live headend ingress Reverse Telemetry Frequency Reverse Sweep Plans... IMPORTANT... An SDA-XXXX type receiver is required for SDA compatiblity. Transmit (SDA COMPATIBLE) ENTER 05/05/05 21:02:41 CONFIGURE 5WEEP TRANSC EIVER <u>Sweep Mode</u>  $\bigotimes$ Forward Telemetry Frequenc Telemetry Level Forward Forward Sweep Insertion Level Include Audio Carriers Enable Reverse Sweep Enable live headend ingress Reverse Telemetry Frequency Reverse Sweep Plans... 51.00 MHz ENTER 05/05/05 21:04:33

 $\otimes$ 

 $^{\prime}$ 

CONFIGURE

**Step 20:** Set Forward telemetry to the lowest setting of 20.

Note: Start low to insure you are not injecting to high See step 23

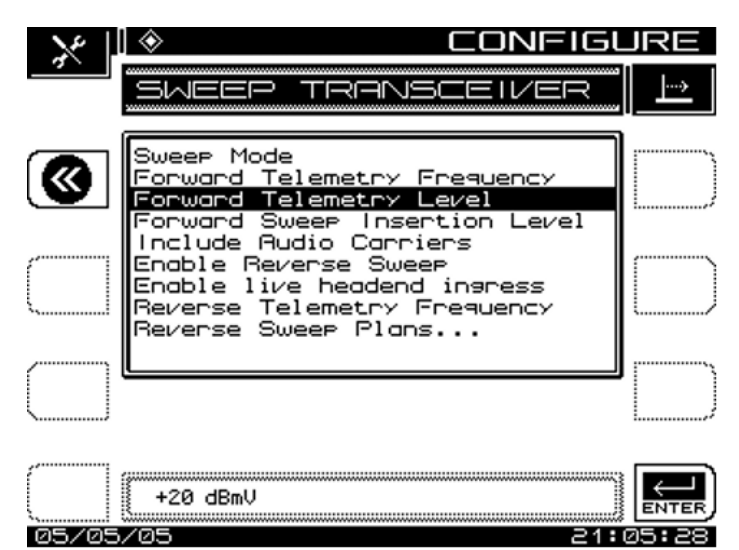

**Step 21:** Set Forward sweep insertion to the lowest setting of 20.

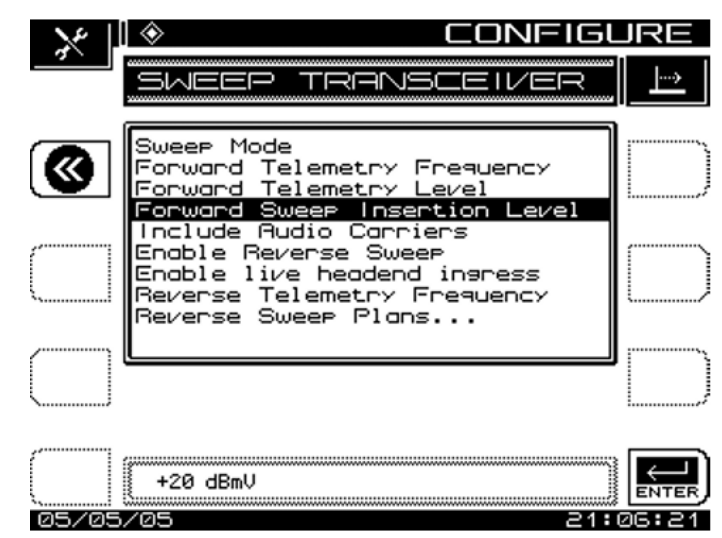

Step 22: Set include audio carriers to no

| $\sim$ | 🔹 CONFIGL                                                                                                 | JRE      |
|--------|----------------------------------------------------------------------------------------------------|----------|
|        | SWEEP TRANSCEIVER                                                                                         | <u> </u> |
| •      | Sweep Mode<br>Forward Telemetry Frequency<br>Forward Telemetry Level<br>Forward Sweep Insertion Level     |          |
| ······ | Enable Reverse Sweep<br>Enable live headend ingress<br>Reverse Telemetry Frequency<br>Reverse Sweep Plans |          |
|        |                                                                                                    |          |
| 05/05  | (No<br>/05 21:                                                                                            |          |

**Step 23:** Press the sweep key and verify the telemetry and sweep levels are >10 dB, below the QAM carrier in the Spectrum. RBW 44 khz

You may need to make this closer to 15 dB to compensate for the transmitter flatness

Note: Sweep point carrier at 197.87 must be deleted. This will cause problems and cannot be set to 198.00

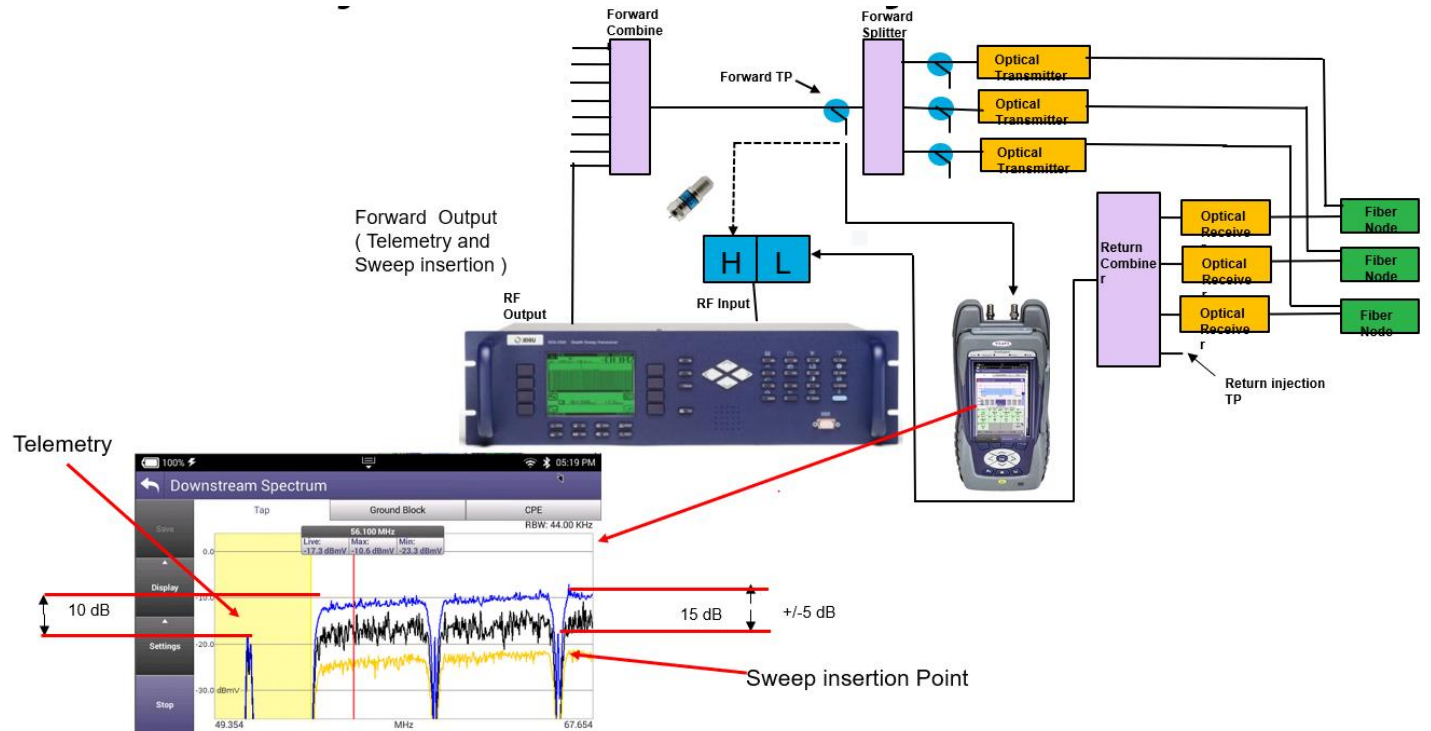

#### See Addendum to set up Spectrum

**Step 24:** Use Channel check to verify no BER errors and DQI level less than 10

#### Note :

If BER errors occur, then lower the sweep insertion levels. Attenuate externally if needed.

Review step 16 to insure the correct Guard band frequencies

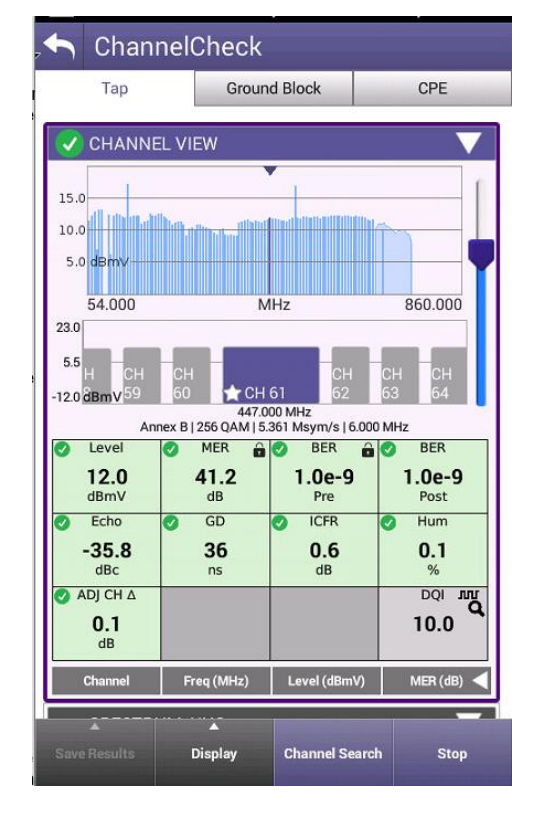

**Step 24:** Disconnect from ONX and then connect to High side of diplexer.

The level of Channel 2 is not accurate in the sweep mode. Special algorithm is used to ensure accuracy. **Should be stable** 

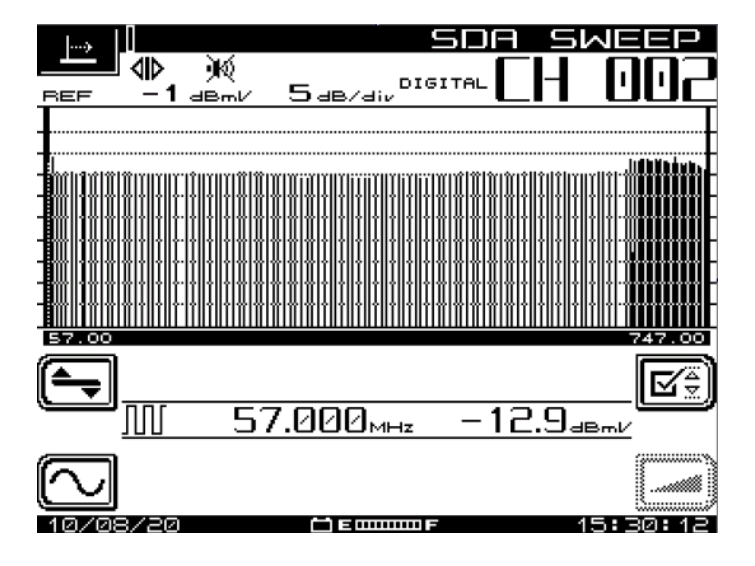

## Step 25: The level of the Sweep insertion is accurate. Should be stable

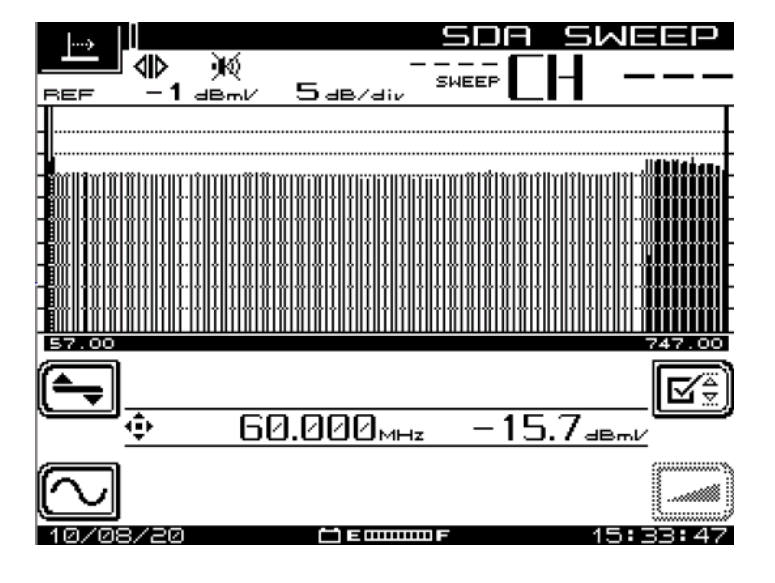

**Step 26:** Note the level of OFDM carriers in your plan. They may read inaccurate in the sweep mode due to the algorithm for level stability. **Should be stable** 

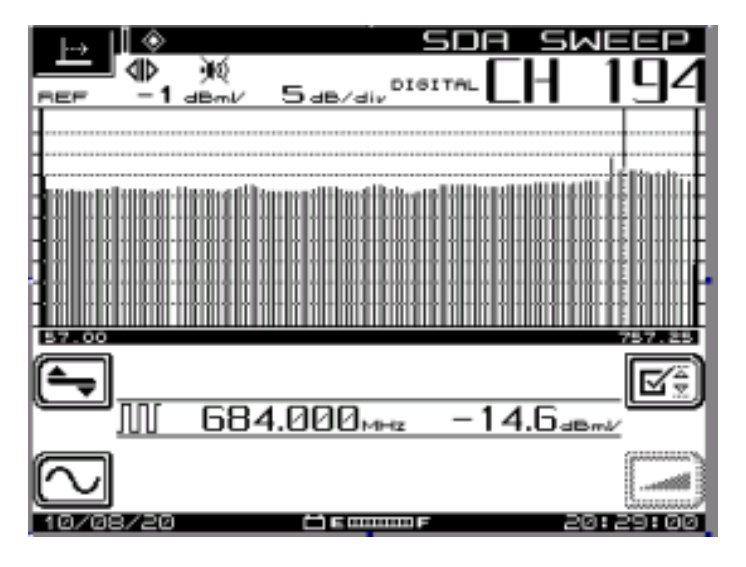

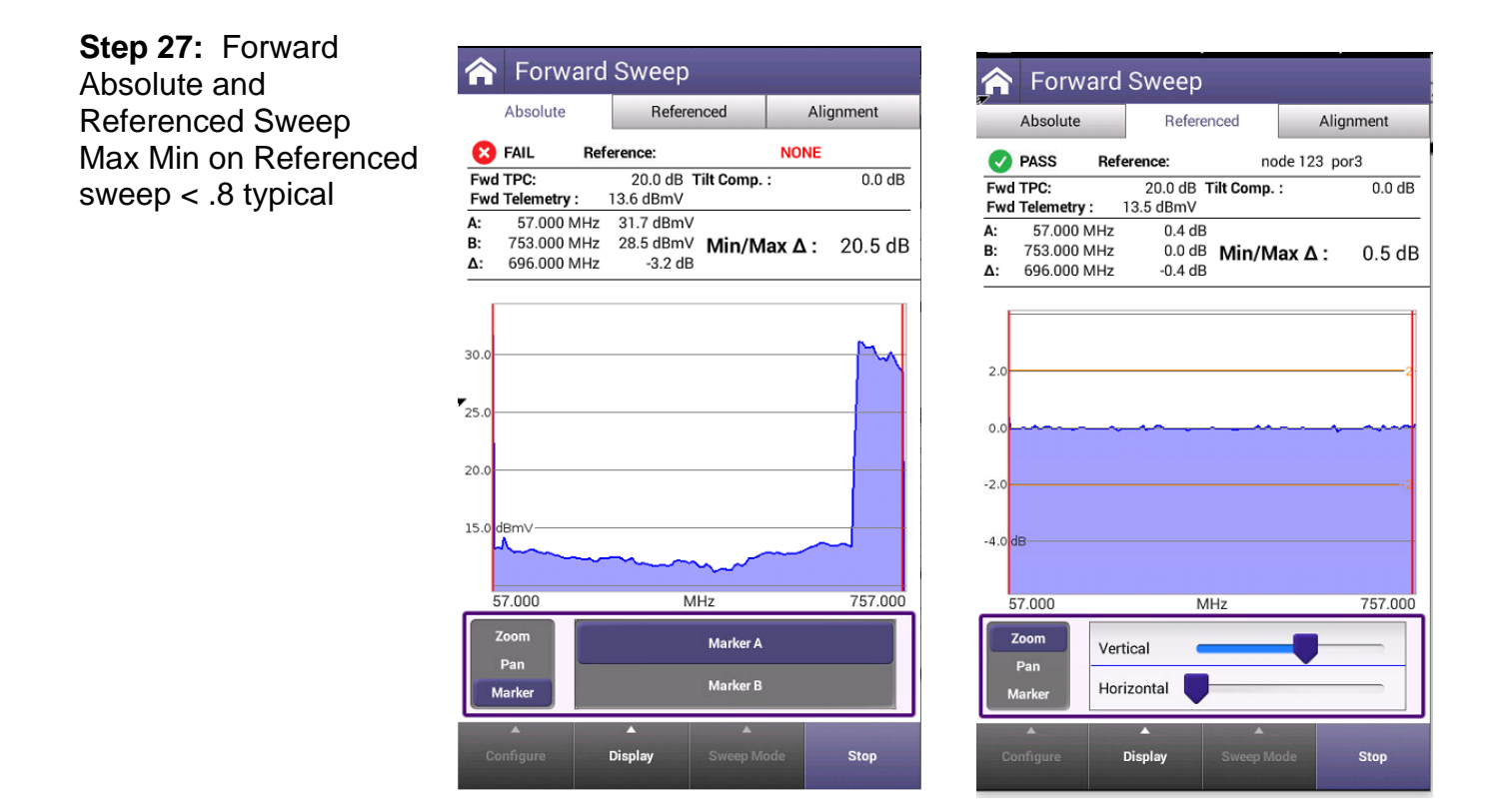

#### Addendum Setting the ONX Spectrum for capturing sweep pulses at 44 kHz resolution

Step 1: Select spectrum from CATV Tab

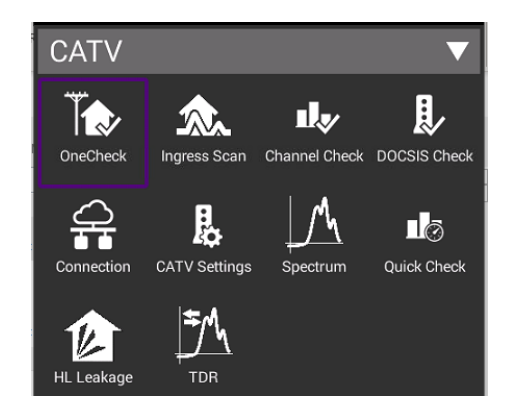

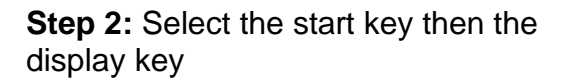

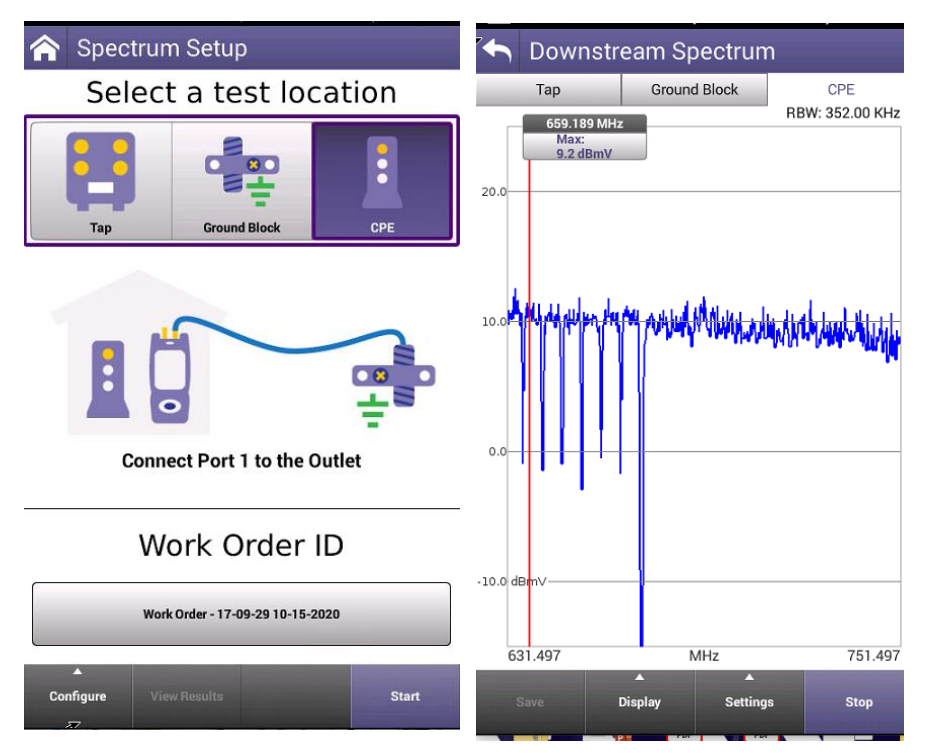

**Step 3**: Set dB/div to 10 dB Check Live trace Max trace and Min trace Set Start and stop frequencies to 48 and 69 MHz

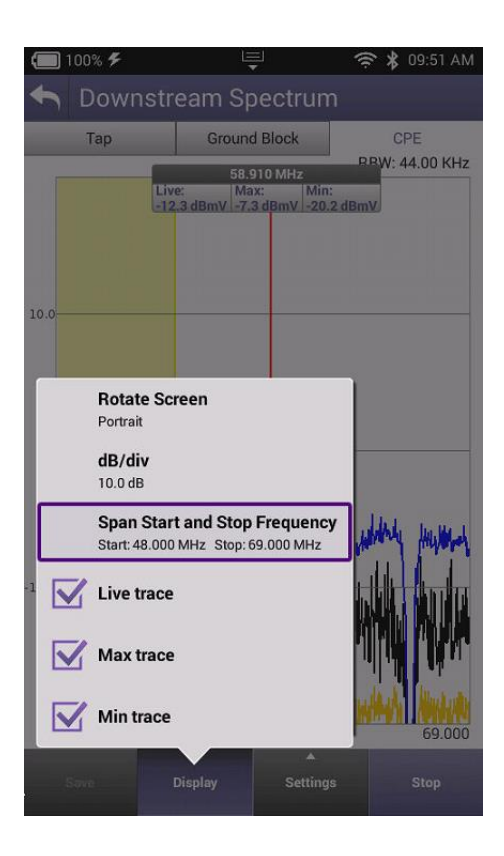

**Step 4**: Press the setting key to set the 44 kHz resolution

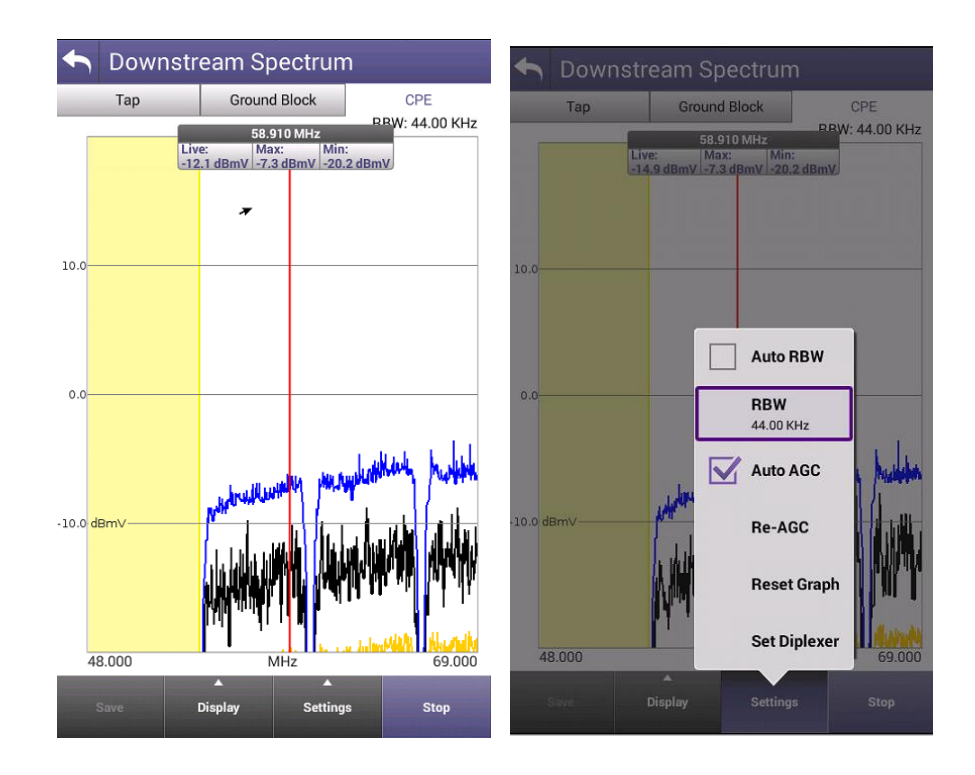

# Step 5: Press Setting key to change to Portrait

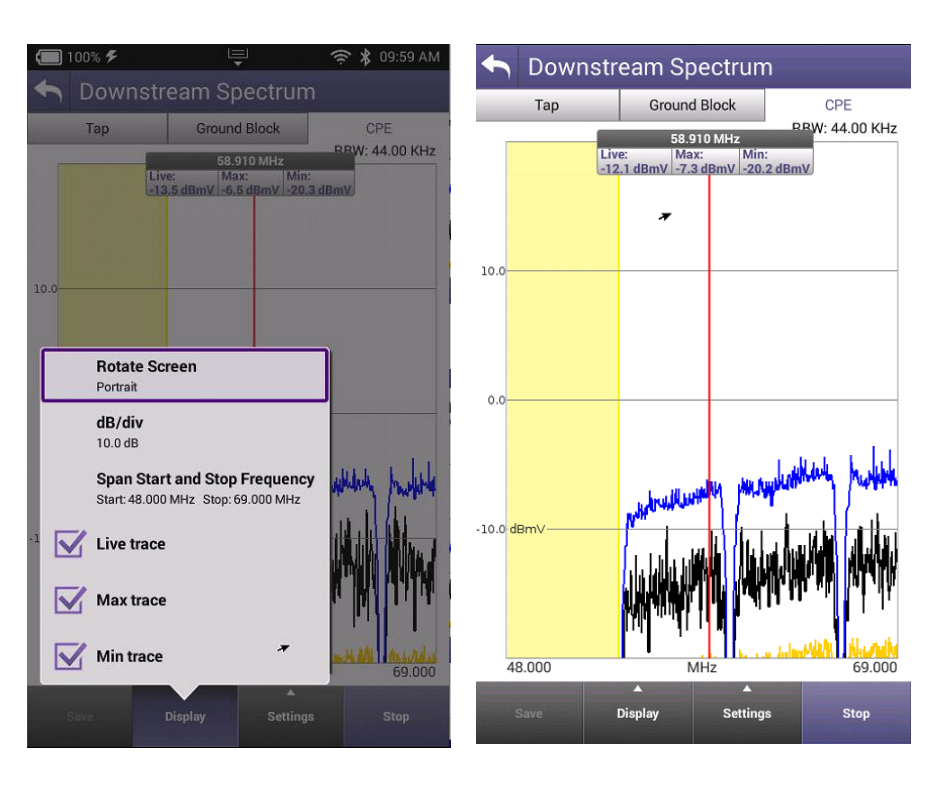

Step 6; Verify sweep insertion levels

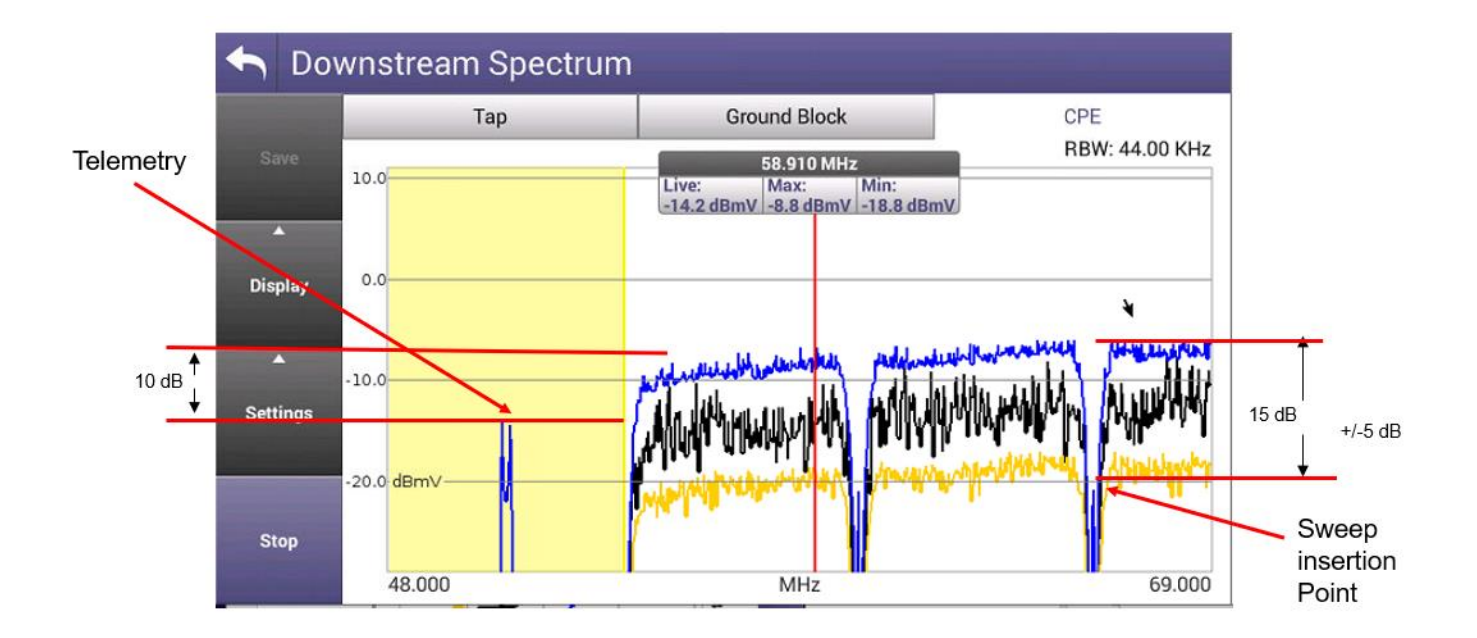

Note: If Sweep trace is too noisy after reference > 1 dB P/V then raise the sweep insertion level according.